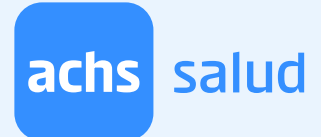

### ¿Cómo pagar la atención si mi empleador está dentro de los convenios disponibles y soy Fonasa?

Si eres Fonasa, sigue este instructivo paso a paso para poder realizar el pago de tu atención.

Una vez que hayas agendado una hora en <u>https://www.achs.cl/salud-no-laboral/</u> <u>convenios</u> seleccionando a tu empleador y la previsión "FONASA", y posteriormente, el profesional con el que te atenderás, la fecha y hora de tu cita, el sistema te redirigirá al portal IMED.

## **Paso 1:** Verifica que tus datos estén registrados correctamente y luego haz clic en el botón "Clave Simple".

| iHola ANAM            | ARIA LIQUITAY QUINTANIL           | LA!                          |                      |
|-----------------------|-----------------------------------|------------------------------|----------------------|
| Para verificar tu     | identidad de forma remota, es nec | esario que sigas estos pasos | 5                    |
| 1 Confirma tus        | datos personales                  |                              |                      |
| Tu Rut                | Tu Nombre y apellido              | Tu correo electrónico        | Tu número de celular |
|                       | alesso and a second second        | a 6                          |                      |
| Motivo de la verifica | ación de identidad                |                              |                      |
| Certificar emision de | Bono para Paciente                |                              |                      |
| 2 Identificate co     | n.                                |                              |                      |
|                       |                                   |                              |                      |
| [                     |                                   |                              |                      |
|                       |                                   |                              |                      |

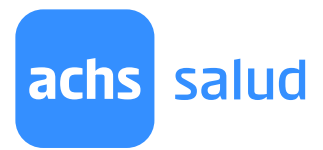

# Paso 2: Ingresa el número de documento de tu cédula de identidad vigente. Una vez ingresado, haz clic en el botón "Envíame mi clave por SMS".

|           | Ingrese los siguientes datos |
|-----------|------------------------------|
| Tu Rut    |                              |
|           |                              |
|           |                              |
|           |                              |
| Tu número | o de documento *             |
| Tu número | o de documento *             |

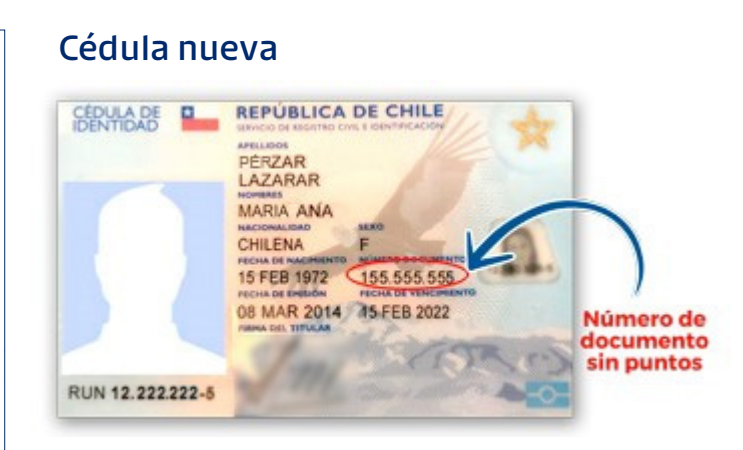

#### Cédula antigua

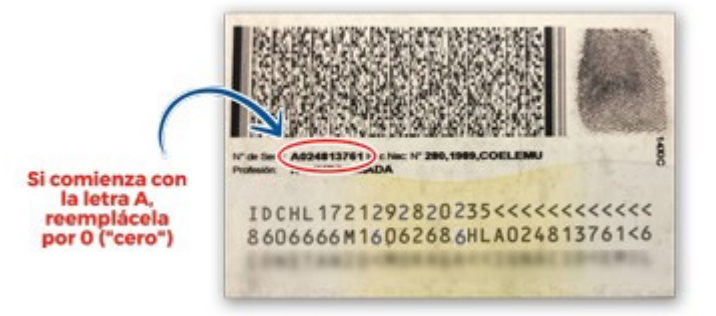

# Paso 3: Te llegará un SMS al teléfono que indicaste al momento de agendar. Ingresa el código y haz clic en "Autentificarme y Pagar".

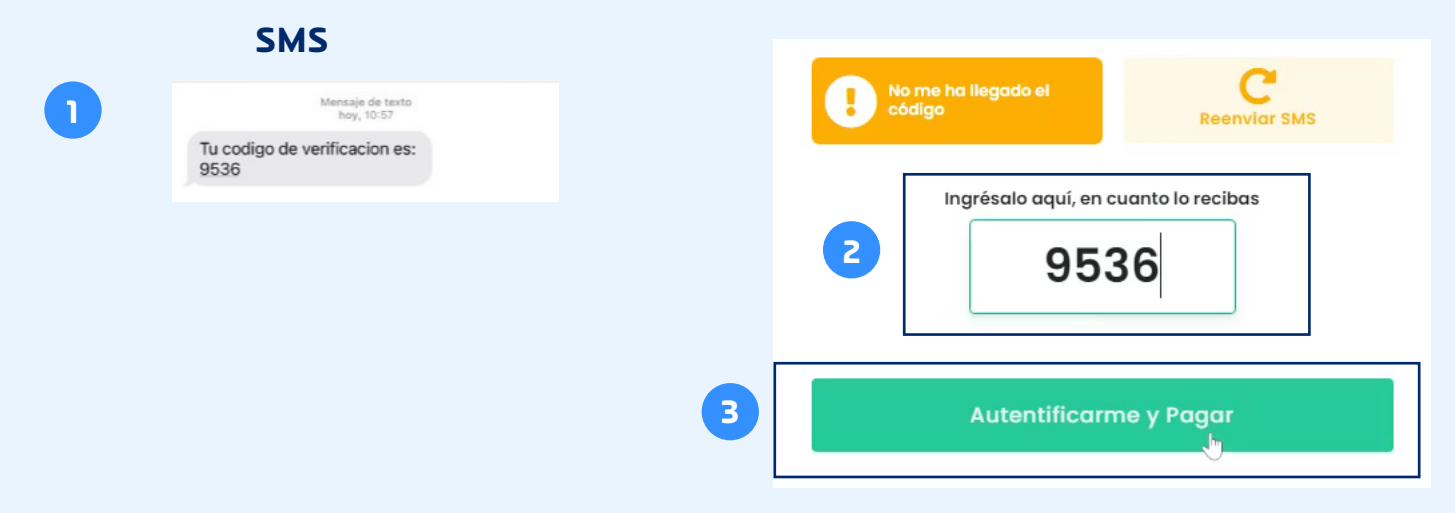

#### www.achs.cl/salud

achs salud

**Importante:** En caso de que no recibas el SMS, puedes apretar el botón "Reenviar SMS". Si el problema persiste, te recomendamos <u>agendar una nueva cita</u> y verificar la información de contacto ingresada en el paso N°5, ya que el número de teléfono o email registrados en un inicio podrían estar incorrectos. Si el problema persiste, llámanos al **22 515 70 00** y te ayudaremos.

| Contiri | mar su telefono" |  |
|---------|------------------|--|
| + 56    | ej: 987654321    |  |
|         |                  |  |
| Confiri | mar su email*    |  |

### Paso 4: Haz clic en el botón "Siguiente".

| achs salud                                             | Paciente:          |                 |
|--------------------------------------------------------|--------------------|-----------------|
| Valor total de la prestación                           |                    | \$9.880         |
| Bonificación Fonasa                                    |                    | -\$4.940        |
| Bonificación ACHS SALUD                                |                    | -\$4.940        |
| Copago del beneficiario                                |                    | \$ 0            |
| Estás pagando en Asociación Chilena a<br>Valor a pagar | de Seguridad<br>De | \$ <b>0</b> CLP |
|                                                        | Siguiente          |                 |

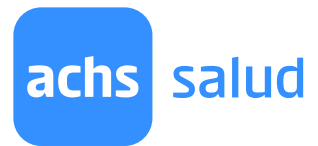

## **Paso 5:** Una vez realizado los pasos anteriores te aparecerá el siguiente comprobante de transacción exitosa.

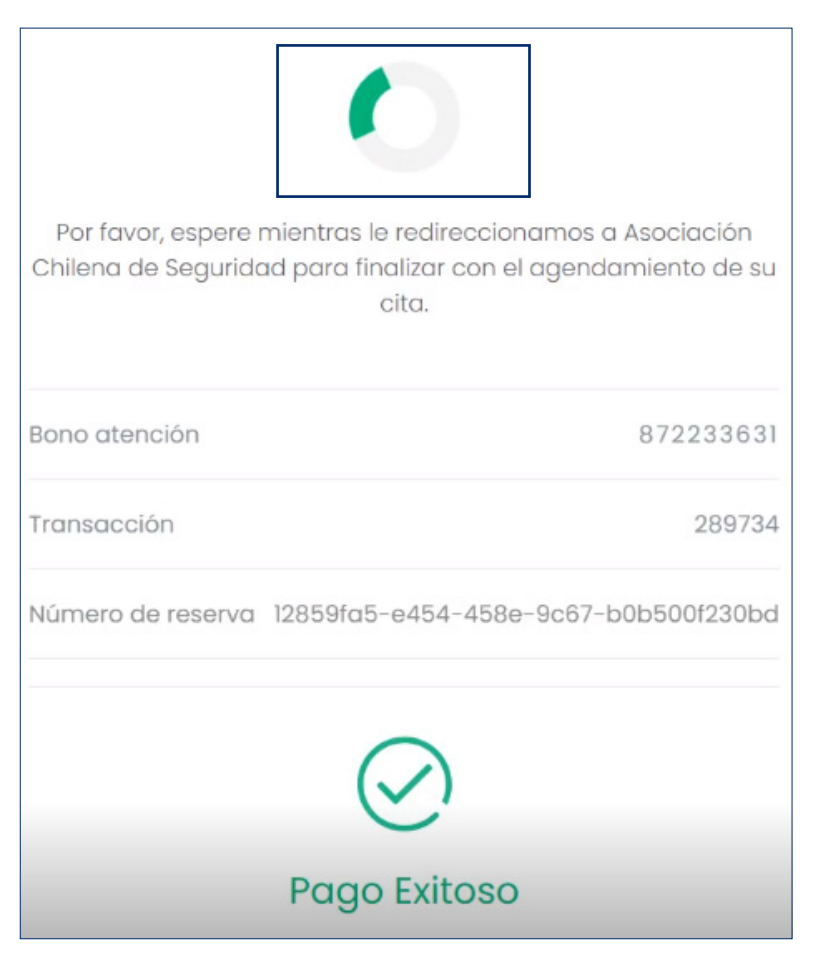

### Paso 6: Finalmente, serás redirigido a la página principal.

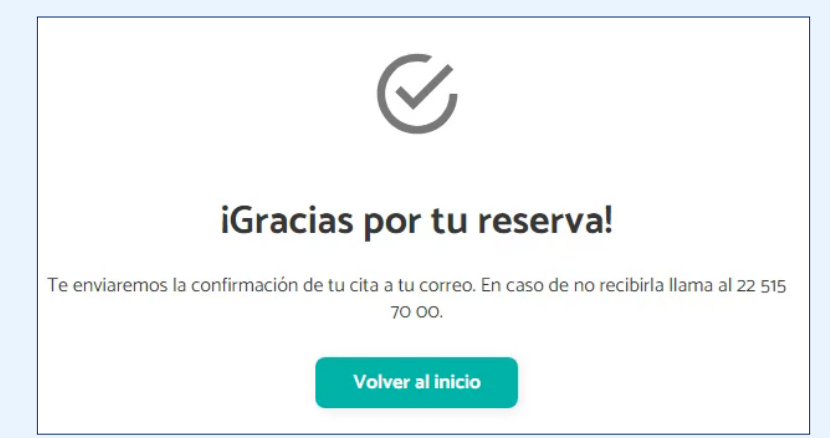

Recuerda que toda la información respecto a la cita agendada llegará a tu correo y si tienes dudas puedes contactarnos al **22 515 70 00** 

www.achs.cl/salud